# DEBELLARE IL VIRUS GUARDIA DI FINANZA, POLIZIA

| 12 COMPANY                                                                                                    |                                                                                                    |
|----------------------------------------------------------------------------------------------------|----------------------------------------------------------------------------------------------------|
| Attenz                                                                                                    | ione!!!                                                                                                    |
| E stata risuita una veguente violatione: Dal tos rich Regule. B interne operativo è stata<br>È stata fisiata una veguente violatione: Dal tos richizzo P "95.236.187.73" era esegui<br>nonché la violenza dei barribri. Nei tue computer sono stati trova vide-<br>Dalla posta elettronica era effettuato anche la distrib<br>E bioccaggio di computer serve per tro                                                                                                    | blocata per una violenta delle leggi della Repubblica Italianal<br>to un accesso alle web-pagne contenenti la pomografia, la pomografia minorile, ao<br>Ne contenenti la pomografia, elementa il violenza e la pomografia minorile,<br>uzione dello spam con un senso recondito terroristico,<br>oncare l'attività diegale dalle parte tua. |
| I tuoi dati:                                                                                                    | IP:95.<br>Poizzon<br>ISP: Teleconi Iniia 8.p.a.                                                                                                    |
| Per togliere il bloccaggio devi pagare una multa di 100 euro.<br>Nai due seguenti varianti di pagamento:                                                                                                    | <b>Ø kash</b> Dove passo trovare Ukash?                                                                                                    |
| 1) Effettuare il pagamento tramite l'Ukash.                                                                                                    | Pubi richiedere e ottenere Ukash presso migliaia di punti vendita, edicole,<br>etazioni di servizio, bar e tabacchi e negozi di telefonia mobile dotati di                                                                                                    |
| Per questo inseriaci il numero ncevuto nella colonna di pagamento, dopodiché                                                                                                    | terminale Epay, Epipoli.                                                                                                    |
| Per questo inserisci il numero ricevuto nella colonna di pagamento, dopodiché<br>premi OK (se hai più numeri, allora inseriscili uno dopo l'altro, dopodiché premi<br>OK)                                                                                                    | terminale Epay, Epipoli.<br>Recati presso il punto vendita dotato di terminale Epay, Epipoli a te pi<br>vicno, Richiedi un voucher in contanti al negoziante. Il negoziante dovr                                                                                                    |
| Per questo inseriad il numero ricevuto nella colonna di pagamento, dopodiché premi<br>premi OK (se hai più numeri, allora inserisciti uno dopo l'altro, dopodiché premi<br>OK)<br>Se il otterna regnalariti un errora, allora diorai mandare di numero per la posta<br>elettronca <u>deposto Dicher poli nes</u>                                                                                                    | Recati presso il purbo vendita dotato di terminale Epay, Epipoli a te pi<br>vicno, Richiedi un voucher in contanti al negoziante. Il negoziante dovr<br>stampare e consegnanti un voucher Ukash con codice PIN da 13 cfre.                                                                                                    |
| Per questo inserted il numero ricevuto nella colonna di pagamenta, dapodiché<br>premi CK (se hai più numeri, allora insertsoli uno dopo l'altro, dopodiché premi<br>OK)<br>Se il unterna regnalaria un errora, allora diversi manifare di numero per la posta<br>elettroran deposito@poler_gdf.net<br>2) Effettuare il pagamento tramite il Paysafecard:                                                                                                    | Recat presso i purbo vendita dotato di terminale Epay, Epipoli a la pu<br>vicino, Richiedi un voucher in contanti al negoziante. I negoziante dovr<br>stampare e cansegnarti un voucher Ukash con codore PIN da 19 cfre.                                                                                                    |
| Per questo inserisci il numero ricevuto nella colonna di pagamento, dopodiché premi CK (se hai più numero, allora inserisciii uno dopo l'altro, dopodiché premi CK)<br>Se il conterna regnalaria un errore, allora dioral mendare di numero per la public<br>riettorna deposito@cuber-gdi.net:<br>2) Effettuare il pagamento tramite il Paysafecard.<br>Per questo inserisci per finore il numero ricevuto (nel caso di necessità inseme<br>con la passurord) nella cionana di pagamento. dopodiché premi CK (se hai più<br>numeri, altora inseriscii uno dopo l'altro, dopodiché premi CK) | Terminale Epay, Epipoli<br>Recati presso il purbo vendita dotato di terminale Epay, Epipoli a te p<br>vicno, Richiedi un voucher in contanti al negoziante. Il negoziante dovr<br>stampare e consegnanti un voucher Likash con codice FIII da 19 cfre.                                                                                      |

Ultimamente è molto diffuso un virus relativo ad un falso annuncio della *Guardia di Finanza* o della *Polizia*. Dopo avere preso l'infezione, avviando il computer resterete bloccati in una finestra che riporta:

## Il logo della guardia di finanza o della polizia

Una scritta che ci accusa di avere nel computer contenuti illegali.

## La richiesta di un pagamento di 100 euro per ripristinare le funzionalità del PC.

#### Non vi sarà possibile andare avanti ed il computer resterà bloccato.

In questo caso sappiate che si tratta di un un virus (dal nome Trojan.Win32.FakeGdF.A) e che stanno cercando di truffarvi. Non dovete assolutamente PAGARE NULLA. Per eliminare il virus seguite le istruzioni sotto riportate.

## A) Se il pc parte e subito dopo compare la schermata del virus:

1. Scollegate il pc dalla rete e da internet, quindi avviatelo;

2. Bisogna essere veloci, **prima** che il pc carichi tutto il sistema, appena compare la schermata del desktop premere ctrl-alt-canc e attendere che si apra il Task manager, portarsi **subito** nel tab "Processi", e se notate qualche nome strano tipo: wgwgwgwg.exe o simile, selezionatelo **immediatamente** e premete "Termina". Potrebbero essere anche più di uno;

3. Se siete riusciti a non far caricare il virus, eliminiamo tutte le altre tracce del malware entrando nell'utilità *Ripristino configurazione di sistema* di Windows (Start – tutti i programmi – accessori – utilità di sistema). Qui possiamo ripristinare il pc alle impostazioni di qualche giorno prima dell'infezione. Fine.

**B**) **Se non è possibile entrare nel task manager** (ctrl-alt-canc), bisogna far partire il pc da modalità provvisoria, avviatelo e dopo il controllo del bios premete F8. Caricata la modalità

provvisoria, andate nel registro di sistema (start – esegui – scrivete regedit e poi premete invio), e verificare queste chiavi di registro:

 $HKEY\_LOCAL\_MACHINE \ SOFTWARE \ Microsoft \ Windows \ Current \ Version \ policies \ system$ 

se presente, il valore DisableTaskMgr deve essere impostato a 0 altrimenti non si potrà aprire il task manager di Windows. Poi controllare le seguenti voci:

 $HKEY\_LOCAL\_MACHINE \ SOFTWARE \ Microsoft \ Windows \ Current \ Version \ Run$ 

 $HKEY\_LOCAL\_MACHINE \ SOFTWARE \ Microsoft \ Windows \ Current \ Version \ RunOnce$ 

 $HKEY\_LOCAL\_MACHINE \ SOFTWARE \ Microsoft \ Windows \ Current \ Version \ Run \ Ext{Ext} \ Never \ Never \ N$ 

 $HKEY\_CURRENT\_USER \ Software \ Microsoft \ Windows \ Current \ Version \ Run$ 

 $HKEY\_CURRENT\_USER\Software\Microsoft\Windows\Current\Version\RunOnce$ 

 $HKEY\_LOCAL\_MACHINE \ SOFTWARE \ Microsoft \ Windows \ Current \ Version \ Run$ 

 $HKEY\_LOCAL\_MACHINE \ SOFTWARE \ Microsoft \ Windows \ Current \ Version \ RunOnce$ 

 $HKEY\_LOCAL\_MACHINE \ SOFTWARE \ Microsoft \ Windows \ Current \ Version \ Run \ Ext{Ext} \ Nev \ Soft \ Soft \ \ Soft \ \ Soft \ Soft \ Soft \ Soft \ Soft \ Soft \ \ Soft \ \ Soft \ \ Soft \ \ Soft \ \ Soft \ \ Soft \ \ Soft \ \ Soft \ \ Soft \ \ Soft \ \ Sof$ 

Verificare che non ci siano file strani in avvio tipo WPBT0.dll, Oxxxxxx.exe, wgwgwggw.exe, etc. Poi posizionarsi su:

 $HKEY\_LOCAL\_MACHINE \ SOFTWARE \ Microsoft \ Windows \ NT \ Current \ Version \ Winlogon$ 

controllate che il valore "Shell" sia solo Explorer.exe.

## Se non c'è dovrete inserirlo voi manualmente.

Più sotto, sempre nel ramo "shell" trovate un'altra voce denominata **Userinit.** Deve avere come valore **SOLO** C:\Windows\system32\userinit.exe, (con la virgola).

Fatto questo riavviate il pc e il virus dovrebbe essere debellato.

**C) Se non funziona ctrl-alt-canc e non funziona la modalità provvisoria** in quanto visualizziamo una schermata blu, abbiamo bisogno di un altro strumento per far partire il pc anziché il nostro disco fisso. Dobbiamo preparare un CD autopartente o meglio una chiavetta USB autopartente che carichi in RAM un Sistema Operativo di Emergenza che ci consenta di modificare il sistema bloccato.

Da un altro computer funzionante scarichiamo <u>questo file ISO</u>, successivamente preleviamo il software aggiuntivo *Rescue2USB* (<u>cliccare qui</u> per il download).

*Rescue2USB* è un programma che consente di preparare una qualunque chiavetta USB rendendola avviabile e memorizzandovi il file ISO di Kaspersky Rescue Disk. Così facendo, lasciando inserita all'avvio del personal computer la chiavetta, si potrà avviare Kaspersky Rescue CD. Una volta scaricato ed avviato *Rescue2USB*, si potrà inserire automaticamente il Rescue Disk di Kaspersky in una chiavetta USB: basta selezionare il file ISO di Kaspersky Rescue Disk precedentemente scaricato, l'unità USB di destinazione quindi fare clic sul pulsante *Start*. *Rescue2USB* cancellerà tutto il contenuto della chiavetta USB, perciò usate una chiavetta vuota.

| Caspersky USB Rescue Disk Maker 📃 🔲 🔤 |                                                                                        |                                                |  |  |  |
|---------------------------------------|----------------------------------------------------------------------------------------|------------------------------------------------|--|--|--|
|                                       | Welcome to Kasp<br>Rescue Disk Mak<br>This utility is designed<br>Rescue Disk on USB m | ersky USB<br>er!<br>for recording the<br>nedia |  |  |  |
| Path to the Kasp                      | Path to the Kaspersky Rescue Disk image (.iso):                                        |                                                |  |  |  |
| USB medium:<br>E:\ ( USB I            | USB medium:<br>E:\ ( USB DISK 2.0 ) (1.9 GB) -                                         |                                                |  |  |  |
|                                       |                                                                                        |                                                |  |  |  |
|                                       |                                                                                        |                                                |  |  |  |
| START                                 |                                                                                        |                                                |  |  |  |
|                                       |                                                                                        |                                                |  |  |  |

Una volta concluso il procedimento di creazione della chiavetta autopartente, inserirla in una porta USB del computer, avviatelo da supporto USB (controllare dal BIOS **la corretta sequenza di avvio:** unità **USB prima**, hard disk poi).

Così facendo al boot del sistema ci ritroveremo la schermata di Kaspersky Rescue Disk, premiamo un tasto qualsiasi e scegliamo la lingua, poi premiamo 1 per accettare la licenza, scegliamo *Kaspersky Rescue Disk Graphic mode*. Al termine della fase di caricamento dell'ambiente di lavoro, ci si troverà dinanzi ad una finestra simile al desktop di windows.

|                                                                |                         | KASPERSKY             |
|----------------------------------------------------------------|-------------------------|-----------------------|
|                                                                | 🖌 Какрепану Rescue Disk |                       |
| He manager                                                     | Kaspenky<br>Rescue Disk | tlings                |
| Asperty<br>Registric<br>Xasperty<br>Rescue Disk<br>Keb browser | Otherst State:          | 0                     |
| 🕄 🔍 📄 📈 🔥 Kespe                                                | rsky Rescue Disk        | () 📑 🖬 👥 🦂 🔘 83:18 pm |

Premiamo il tasto in basso a sinistra (al posto di start di windows), e dal menù a tendina verifichiamo la correttezza delle impostazioni di rete, premendo web browser. Proviamo a navigare in qualche sito e verifichiamo che funzioni internet.

In caso contrario, è necessario cliccare sulla voce *Network setup* del menù di avvio quindi selezionare l'interfaccia di rete da impostare (wired o wireless):

| × N | Network Connections         |               | -0 X            |
|-----|-----------------------------|---------------|-----------------|
| É   | 📱 Wired 📩 Wireless 🕅 Mobile | e Broadband   | VPN 📑 DSL       |
| [   | Name                        | Last Used     | 📥 📥             |
|     | Auto eth0                   | 2 minutes ago | <u>e</u> dit    |
|     |                             |               | Pelete          |
|     |                             |               |                 |
| 1   |                             |               |                 |
|     |                             |               | X <u>C</u> lose |

Facendo clic sul pulsante *Edit*, si potranno eventualmente assegnare in modo manuale le impostazioni di rete (indirizzo IP, gateway, DNS).

Dopo aver completato quest'operazione, si dovrà tornare alla schermata iniziale, fare clic sulla scheda *My Update Center* quindi su *Start update*:

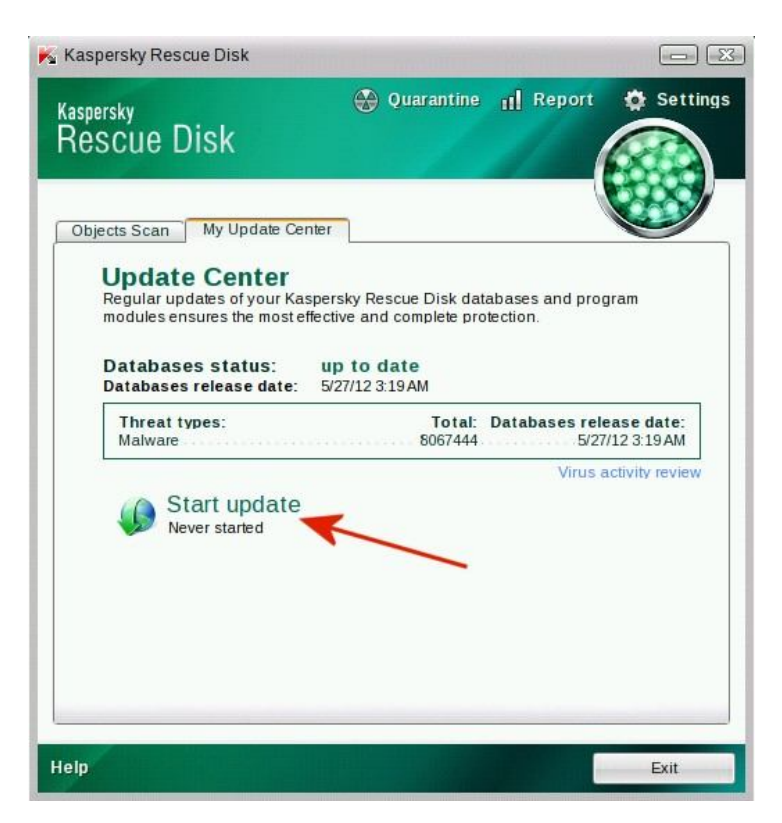

Così facendo aggiorneremo i database delle firme di Kaspersky. Queste informazioni verranno automaticamente salvate, all'interno di C:\Kaspersky Rescue Disk 10.0. In questo modo, ogniqualvolta si riutilizzerà il supporto di Kaspersky Rescue Disk, non saremo costretti a riscaricare manualmente gli aggiornamenti dell' antivirus.

Per avviare una scansione antimalware, si dovrà tornare alla scheda Objects scan, selezionare tutte

le voci in elenco (*Disk boot sectors*, *Hidden startup objects* e la lettera identificativa di unità corrispondente al disco C:):

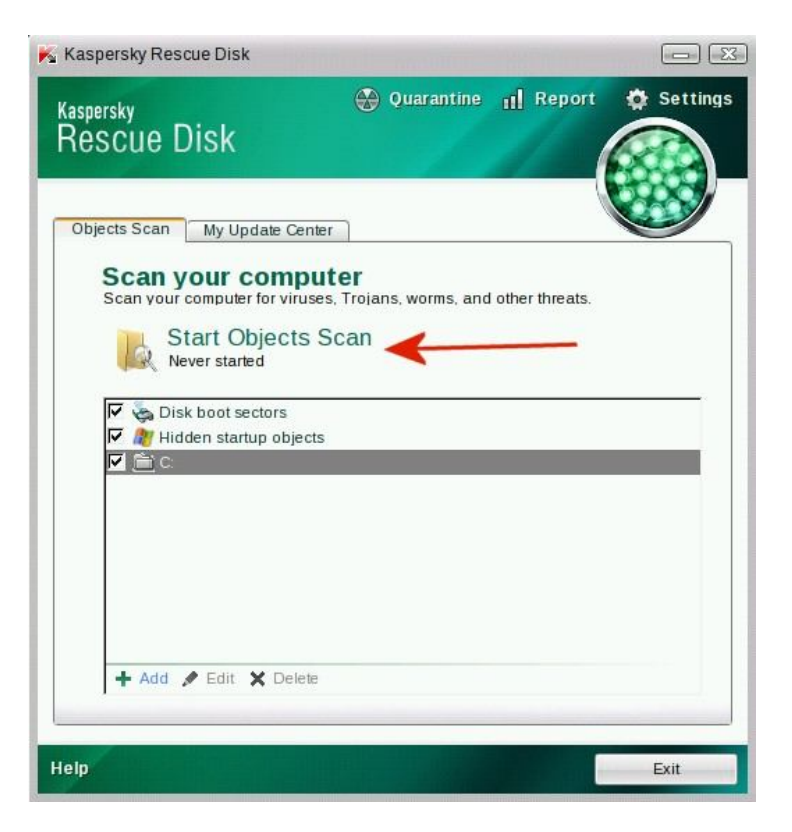

Dopo aver spuntato le caselle corrispondenti premiamo *Start objects scan*. Al termine della scansione potremo anche stampare il report della stessa sotto forma di file. A questo punto suggeriamo di avviare lo strumento *Kaspersky Windows Unlocker* eseguibile cliccando sul pulsante in basso a sinistra, scegliendo *Terminal* quindi digitando windowsunlocker:

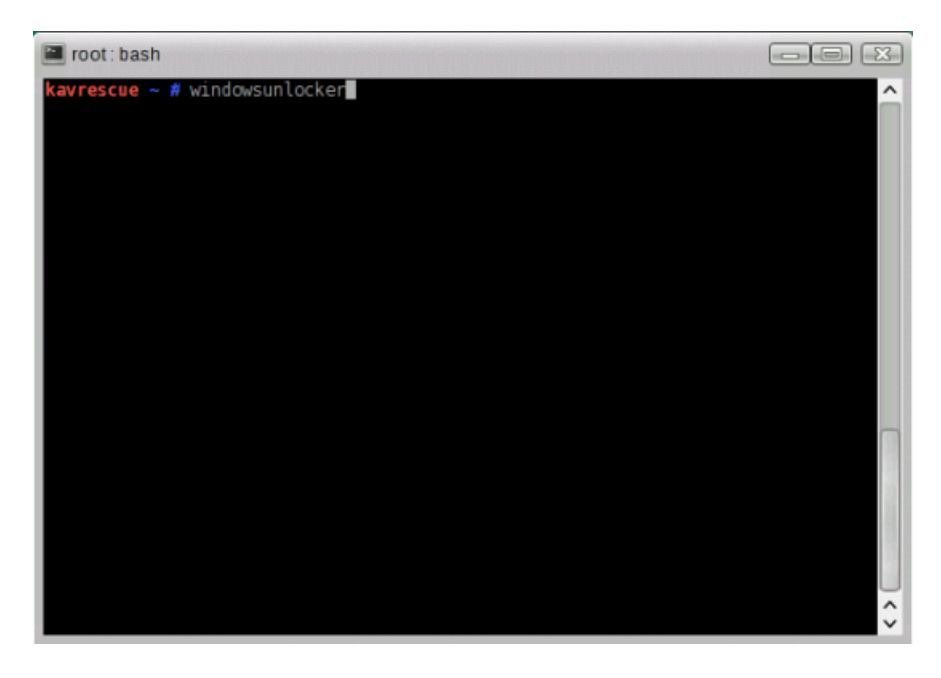

Questa applicazione provvederà a controllare il registro di sistema rilevando e rimuovendo ogni traccia di eventuali infezioni da malware.

Alla comparsa del menù seguente, si dovrà premere semplicemente il tasto Invio:

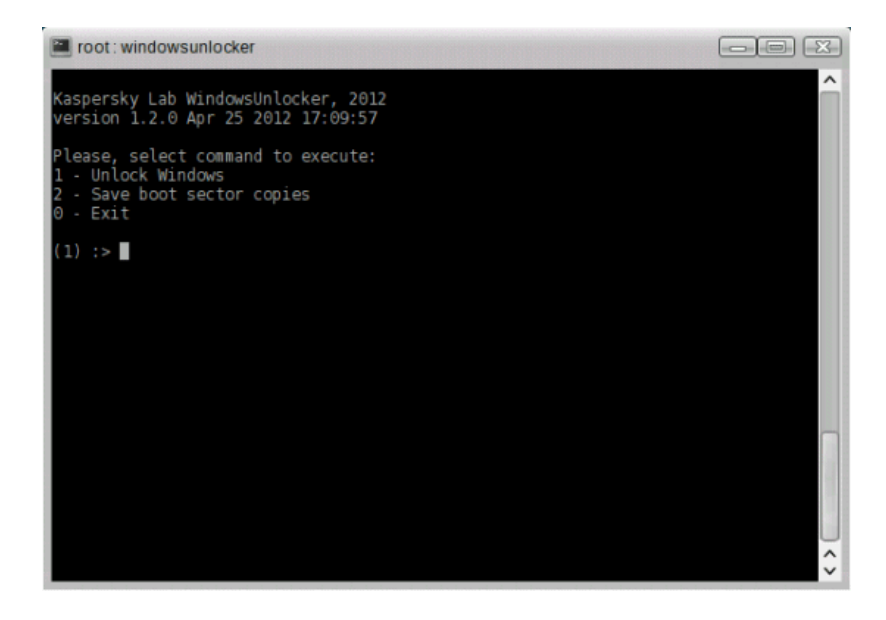

Suggeriamo quindi di premere il tasto "2" ed Invio (*Save boot sector copies*) ed uscire dall'utilità premendo "0" quindi ancora Invio.

A questo punto, dal desktop di Kaspersky Rescue Disk, fare doppio clic sull'icona *Kaspersky Registry Editor*, una utilità che permette di aprire il registro di sistema di Windows, verificarne la configurazione ed eventualmente modificarne chiavi e valori.

Ora possiamo fare un'ultima verifica alle chiavi descritte nel punto B) e debellare finalmente il virus.